# #AULA VIRTUAL #CENTRORETENCIÓNESCOLAR

Plataformas Virtuales de Enseñanza

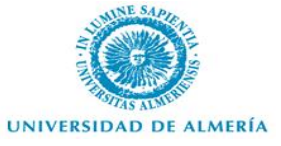

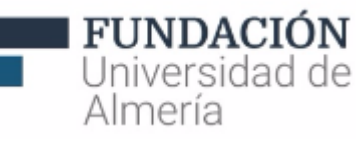

#### FICHA DEL CURSO

 Disponer de las habilidades necesarias para gestionar y tutorizar el trabajo y seguimiento de los estudiantes a través de la herramienta Centro de Retención Escolar.

Blackboard

- DURACIÓN: 6 horas (1,5 presenciales y 4,5 virtuales).
- \* Modalidad: SEMIPRESENCIAL.

### FICHA DEL CURSO

#### METODOLOGÍA:

 Consulta del material disponible previo a la sesión presencial y resolución de dudas y trabajo práctico en aula presencial.

#### EVALUACIÓN:

 Para obtener el certificado de aprovechamiento, además de la asistencia, es necesario realizar un trabajo tutorizado o un ejercicio de carácter educativo durante la sesión presencial.

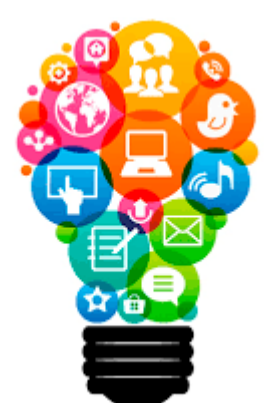

# CONTENIDOS

#### \* Centro de Retención Escolar.

En función de reglas preconfiguradas, permite detectar estudiantes con problemas y ayudarles a tomar medidas inmediatas para mejorar.

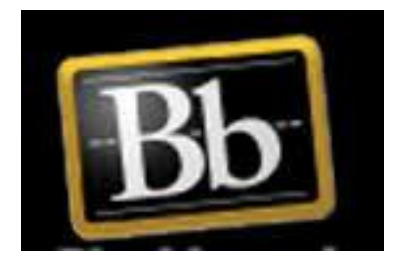

Herramienta exclusiva para docentes que permite un seguimiento y dar una atención especial a los estudiantes que lo necesiten.

Se puede acceder desde:

1.- Mi Blackboard.

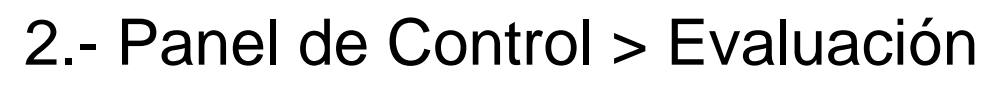

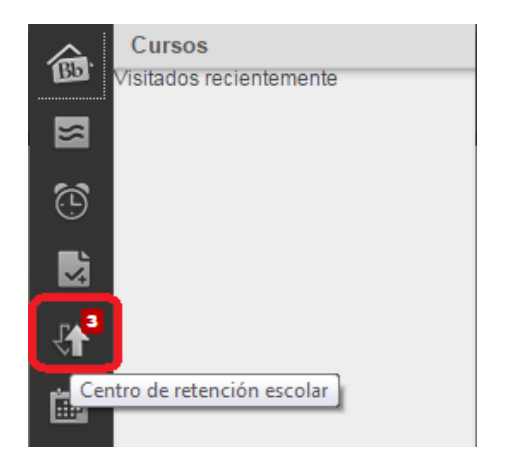

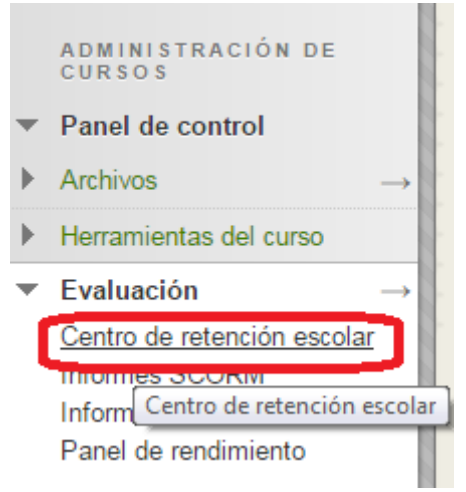

| Alumnos actualmente en riesg                   | ;o                                                                                   | TABLA EN                    | Alumnos que supervisa                                                                    |                        |                                                                                    |  |
|------------------------------------------------|--------------------------------------------------------------------------------------|-----------------------------|------------------------------------------------------------------------------------------|------------------------|------------------------------------------------------------------------------------|--|
|                                                |                                                                                      |                             |                                                                                          | 1                      | PANEL DE LA DERECHA                                                                |  |
| ALUMNO 🔺                                       | FECHAS LÍMITE<br>NO RESPETADAS                                                       | ALERTA DE<br>CALIFICACIONES | ALERTA DE<br>ACTIVIDAD                                                                   | ALERTA DE<br>ACCESO    | Todavía no está supervisando a nadie<br>Supervise a sus alumnos para conocer mejor |  |
| CRISTINA CAPOTE - TÉCNICO<br>EVA -             |                                                                                      |                             |                                                                                          | •                      |                                                                                    |  |
|                                                |                                                                                      |                             |                                                                                          |                        | Otra información que está<br>supervisando                                          |  |
| Actividad de curso                             |                                                                                      |                             |                                                                                          | so: 29-nov-2018 @ 9:58 | No está supervisando ninguna<br>información                                        |  |
| EVALUACIÓN 🛞                                   | INTERACCIÓN Y COLABORACIÓN 🛞                                                         |                             | SERVICIO DE AYUDA A LOS<br>ALUMNOS ()<br>Todavia no hay actividad<br>Publicar un anuncio |                        | Haga un seguimiento de los alumnos con bue                                         |  |
| Todas sus calificaciones están<br>actualizadas | Tablero de discusión 🗐 0<br>Todavía no hay actividad                                 |                             |                                                                                          |                        | rendimiento en el curso.                                                           |  |
|                                                |                                                                                      |                             |                                                                                          |                        | IL J                                                                               |  |
|                                                | Blogs  0  0    Todavía no hay actividad    Diarios  0  0    Todavía no hay actividad |                             |                                                                                          |                        |                                                                                    |  |
|                                                |                                                                                      |                             | DISEÑO DEL CURSO ()<br>Último contenido creado el 16-oct-<br>2018:                       |                        |                                                                                    |  |
|                                                |                                                                                      |                             |                                                                                          |                        |                                                                                    |  |
|                                                | Grupos<br>Crear un grupo                                                             | ninguno                     | El Centro de Retención Escolar                                                           |                        | J                                                                                  |  |

#### 1.- TABLA EN RIESGO:

Muestra a los estudiantes que están en riesgo en una o varias de las cuatro categorías:

\*Fechas límite no respetadas

- \*Calificaciones
- \*Actividad del curso
- \*Acceso al curso.

Los datos se actualizan al acceder al Centro, excepto los de actividad del curso que se registran una vez al día.

La tabla está ordenada según los estudiantes con mayor riesgo y después alfabéticamente.

Seleccione el indicador de punto rojo de la celda de un estudiante para obtener más información, incluir al estudiante en la sección de supervisión del panel derecho o para enviarle un correo electrónico.

Seleccione los nombres de los estudiantes para acceder a sus respectivas páginas Estado de retención.

#### 2.- PANEL DE LA DERECHA:

Registra dos tipos de información:

 \* Alumnos que supervisa: se añaden seleccionando el indicador de punto rojo en la tabla de riesgo > marcar el icono de la estrella.

 Otra información que está supervisando: reglas no incluidas en la tabla de riesgo.

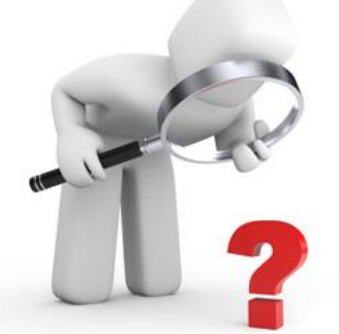

#### 3.- LA ACTIVIDAD DE SU CUSO:

Información sobre la actividad y participación del docente en el curso sobre:

\* El último inicio de sesión

- \* El lapso de tiempo para la calificación de los envíos de los estudiantes.
- \* Su participación en los componentes interactivos del curso

Por ejemplo, los números que aparecen en los blogs indican cuántas publicaciones ha realizado usted, no los alumnos u otros profesores.

- \* Anuncios recientes
- \* Contenido del curso actualizado

Proporciona a cada docente información sobre cómo influye su actividad en el curso en factores de riesgo para los estudiantes.

Permite acceder a las diferentes herramientas para interactuar con los estudiantes y/o con el curso.

**Recomendaciones:** 

#### Centro de retención escolar

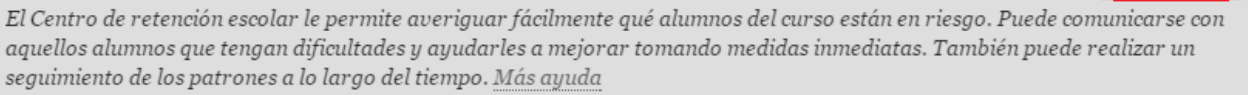

Personalizar

- personalizar reglas (1),
- consultar los estudiantes en riesgo (2)
- añadir a
  estudiantes para
  supervisar (3.1 y
  3.2)

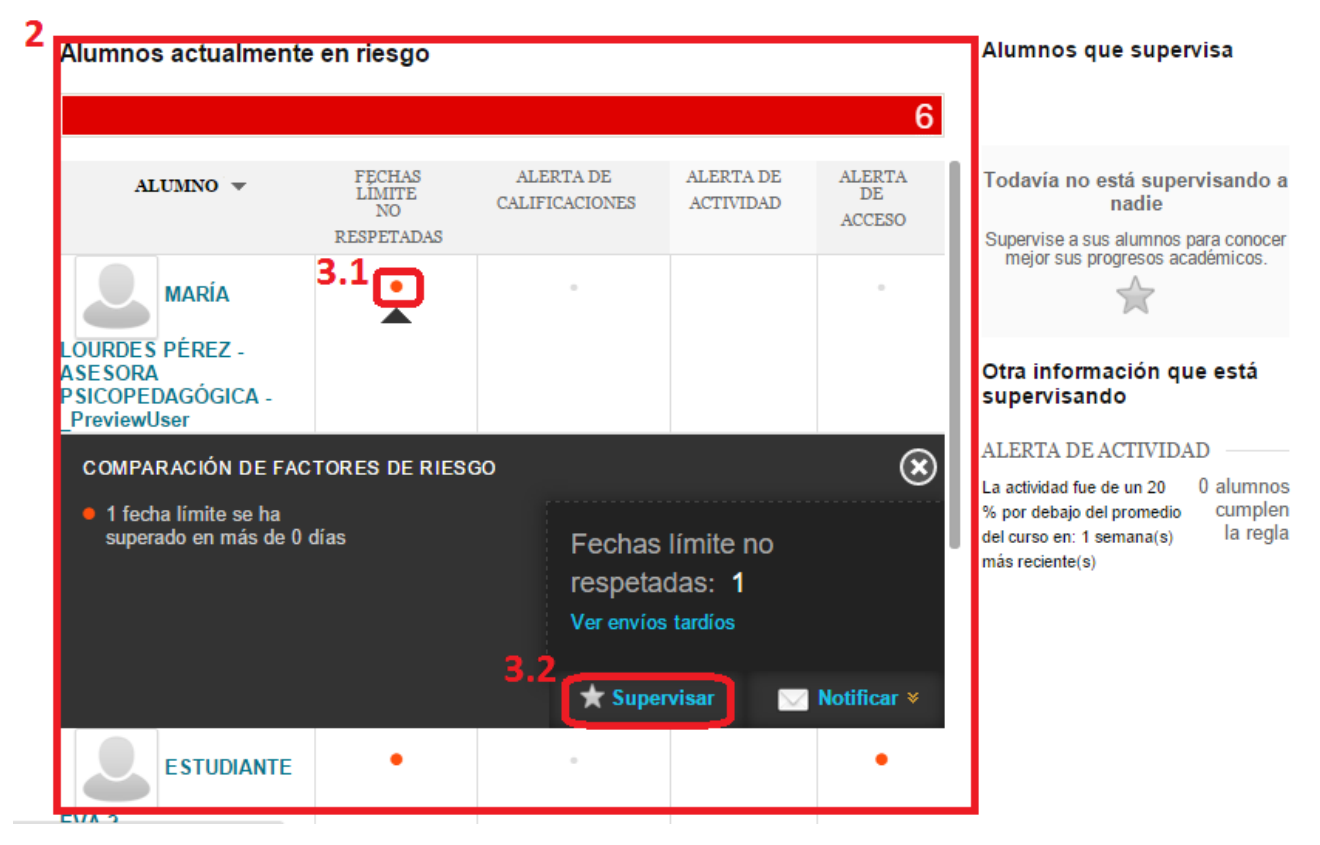

**Personalizar Reglas** 

Existen 4 Tipos de reglas de alerta:

- Acceso al curso: fecha en la que el usuario accedió por última vez al curso.
- Actividad del curso: tiempo que el estudiante trabaja en un curso calculado en base a los clic realizados.
- Calificación: puntuación definida en base a la calificación del Centro de Calificaciones.
- Fecha límite no respetada: se basa en una fecha de vencimiento definida para una actividad, evaluación o encuesta.

#### Estudiantes en Riesgo

#### Alumnos actualmente en riesgo

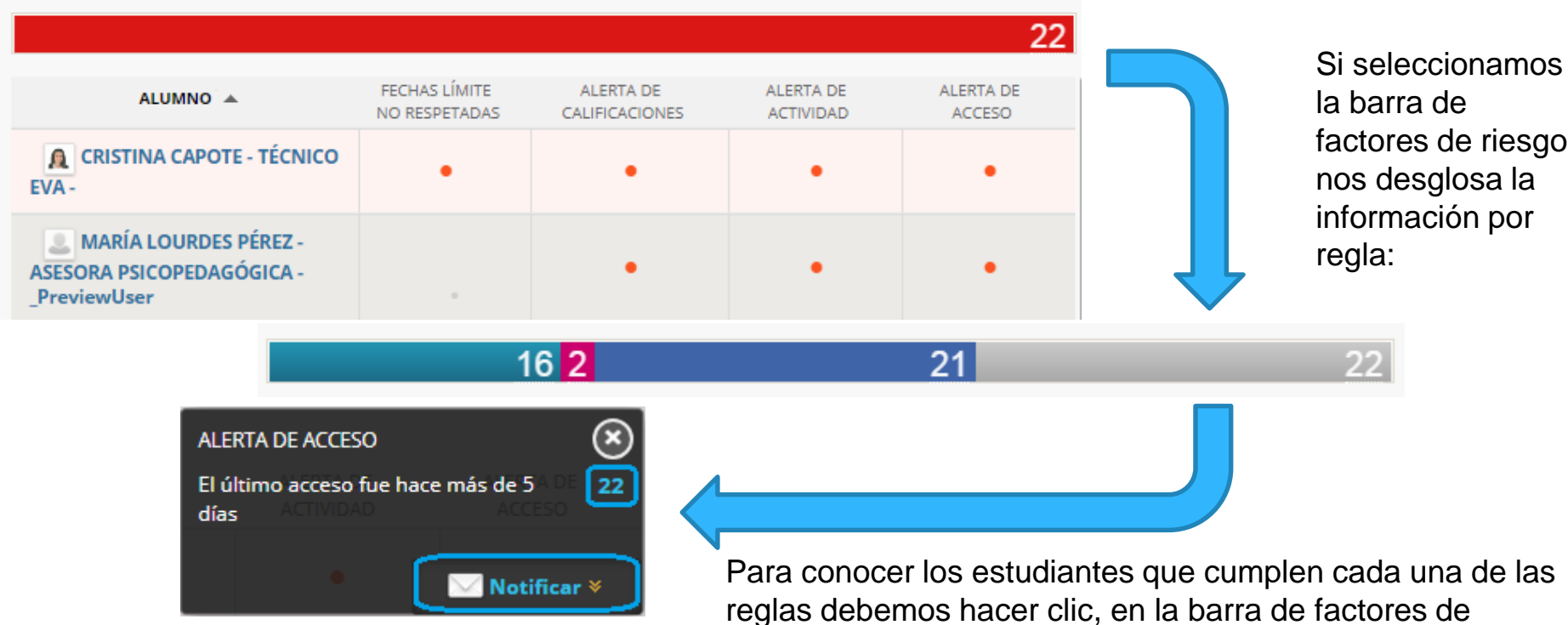

reglas debemos hacer clic, en la barra de factores de riesgo, sobre el color y, en la nueva pantalla, sobre el número. Además podemos enviar una notificación externa para ellos.

dias

#### **Estudiantes en Riesgo**

#### Alumnos actualmente en riesgo

enviarle un correo

externo

|                                                                    |                        |                                  |                                   | 22                                                                 |                           |
|--------------------------------------------------------------------|------------------------|----------------------------------|-----------------------------------|--------------------------------------------------------------------|---------------------------|
|                                                                    | contract for the       | AL 5574 55                       | 41 5974 95                        |                                                                    |                           |
| ALUMNO 🔺                                                           | NO RESPETADAS          | CALIFICACIONES                   | ACTIVIDAD                         | ACCESO                                                             |                           |
| CRISTINA CAPOTE - TÉCNICO<br>EVA -                                 | •                      | •                                | •                                 | •                                                                  |                           |
| MARÍA LOURDES PÉREZ -<br>ASESORA PSICOPEDAGÓGICA -<br>_PreviewUser |                        | •                                | •                                 | •                                                                  |                           |
| Si seleccionamos el                                                |                        | A LOURDES PÉR                    | EZ - ASESORA                      | PSICOPEDAGÓGIC                                                     | CAPreviewUser             |
| nombre del estudiante                                              | Factores de riesgo     |                                  |                                   |                                                                    |                           |
|                                                                    | PECHAS LÍMITE NO RESPI | ETADAS ALERTA O                  | E CALIFICACIONES                  | ALERTA DE ACTIVIDAD                                                | ALERTA DE ACCESO          |
| otivo por el que se na Ninguno                                     |                        | 33.33 %                          | 🔶 33.33 % inferior al<br>promedio | Sin actividad en el curso                                          | Hace 14 dia(s)            |
| iesgo y permite                                                    |                        | La calificación<br>25 M Inferior | externa es un                     | La actividad fue de un 20 % por<br>debaio del promedio del puro en | El último acceso fue hace |

25 % inferior al promedio de

la clase

debajo del promedio del curso en:

1-semana(s) más reciente(s)

#### Alumnos que Supervisa

#### Alumnos que supervisa

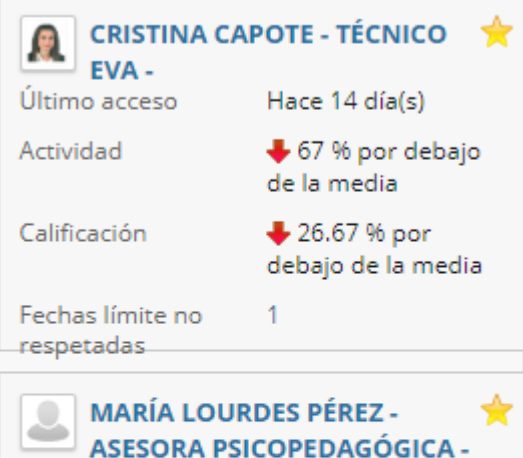

Último presidewUser Hace 14 día(s) Actividad Sin actividad en el curso

Calificación

🖶 33.33 % por debajo de la media Fechas límite no 0 respetadas

manera sencilla tenemos De información de los estudiantes "supervisados" sobre las reglas У motivos que pueden afectar a seguimiento idóneo del curso.

Si seleccionamos la estrella (situada al lado del nombre del estudiante), dejamos de supervisarlo.

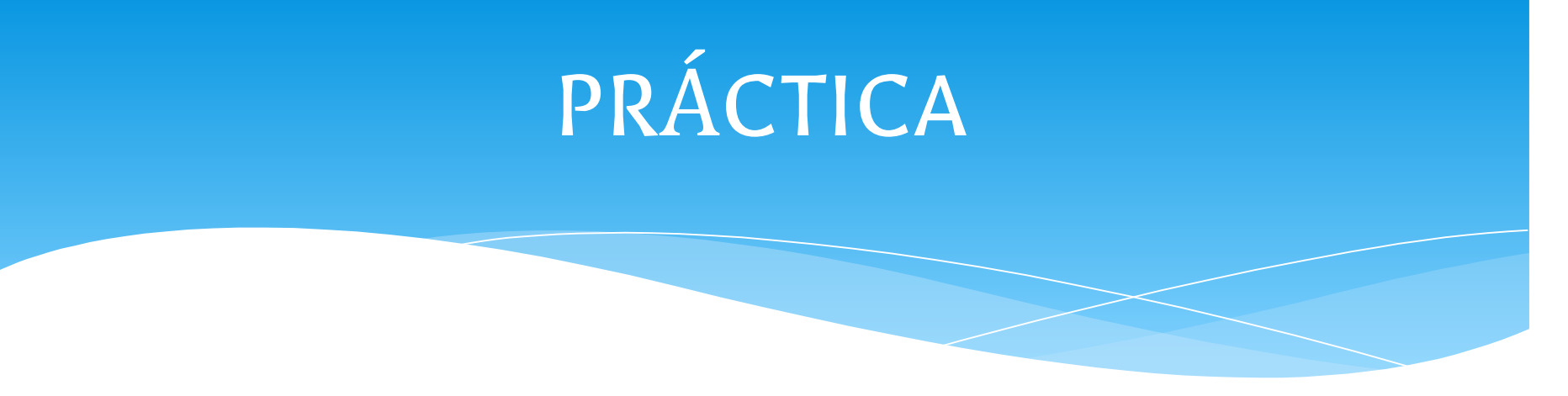

\* Configurar en un curso virtual, de una asignatura oficial del 18/19, reglas sobre el rendimiento de los estudiantes.

# #AULA VIRTUAL #CENTRORETENCIÓNESCOLAR

Plataformas Virtuales de Enseñanza

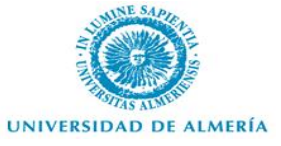

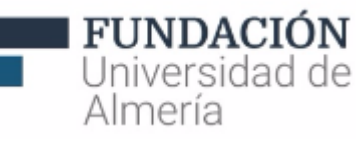